## SIEMENS

# Configurare firewall su base utente, digital input e time triggered

ноw то

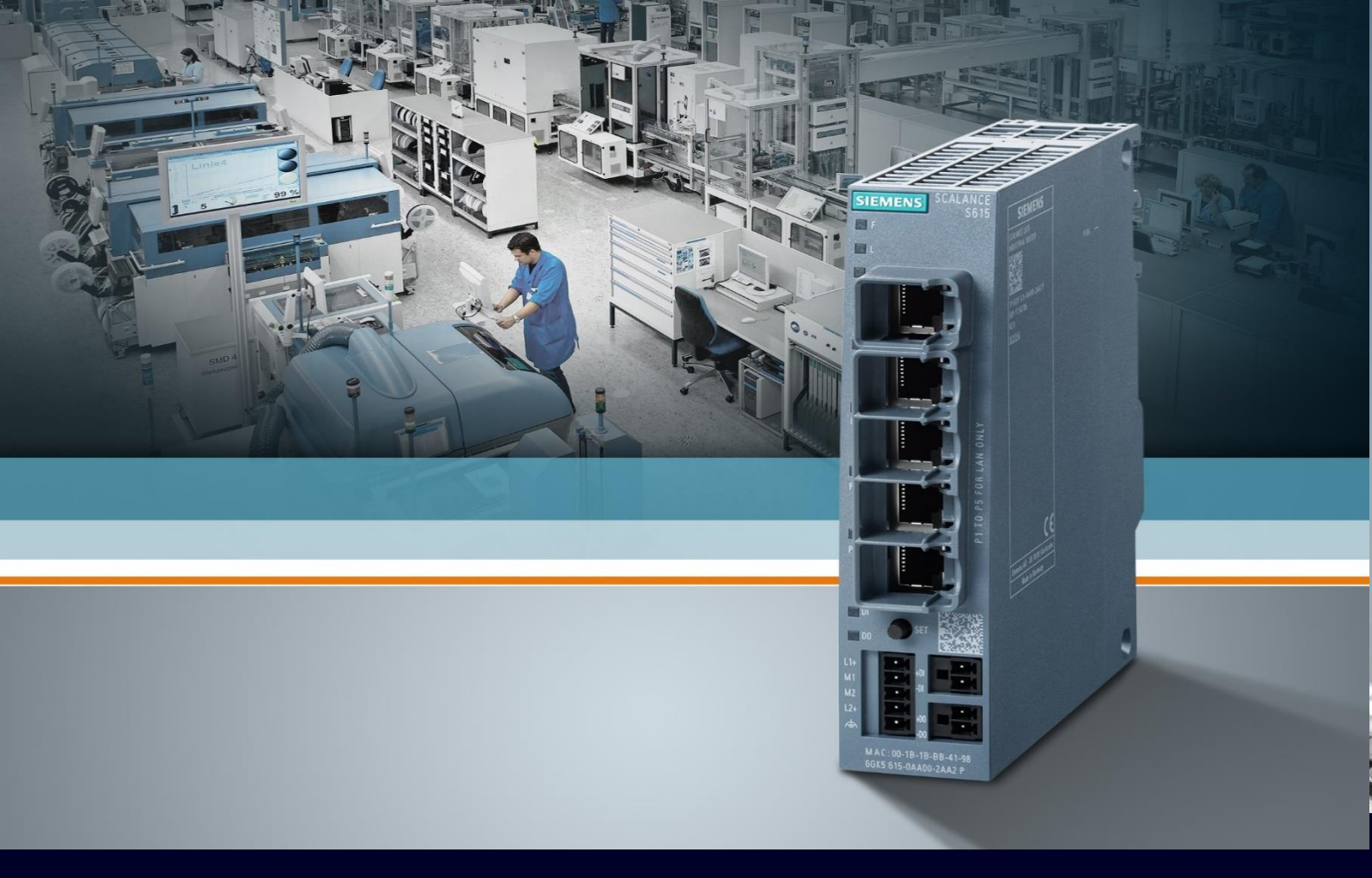

## Contents

| Configurare firewall su base utente, digital input e time triggered                 | 3  |
|-------------------------------------------------------------------------------------|----|
| Premessa                                                                            | 3  |
| Configurazione degli utenti per utilizzo nelle regole di firewall                   | 3  |
| Configurazione regole di firewall con attivazione su base utenti                    | 5  |
| Configurazione regole di firewall con attivazione su base digital input             | 10 |
| Configurazione di regole di firewall con attivazione su base utente e digital input | 13 |
| Configurazione di regole di firewall con attivazione su base durata temporale       | 15 |

# Configurare firewall su base utente, digital input e time triggered

#### Premessa

La seguente guida illustra le funzionalità relative ai firewall su base utente, Digital Input e Time Triggered sui modelli Siemens Scalance S e M e come queste possono essere configurate mediante la gestione web (WBM).

Queste funzionalità permettono di inserire delle regole di firewall che possono essere attivate mediante l'inserimento di credenziali (username e password) per un tempo limitato, tramite l'attivazione di un ingresso digitale sullo Scalance o sulla base di una definizione temporale.

La guida è valida per le versioni firmware fino alla 7.1 per Scalance S615/M800 e 2.3 per Scalance SC600. Per l'utilizzo di queste funzionalità si raccomanda l'aggiornamento firmware dei vecchi dispositivi in quanto introdotte di recente.

# Configurazione degli utenti per utilizzo nelle regole di firewall

Per utilizzare la funzionalità User Specific, che consente di abilitare regole di firewall su base utente, occorre prima configurare degli utenti. Questi possono essere creati dal menu Security → Users. Inserire le credenziali (username e password), specificare il ruolo (user = accesso in sola lettura o admin= accesso in lettura e scrittura) e cliccare su "Create".

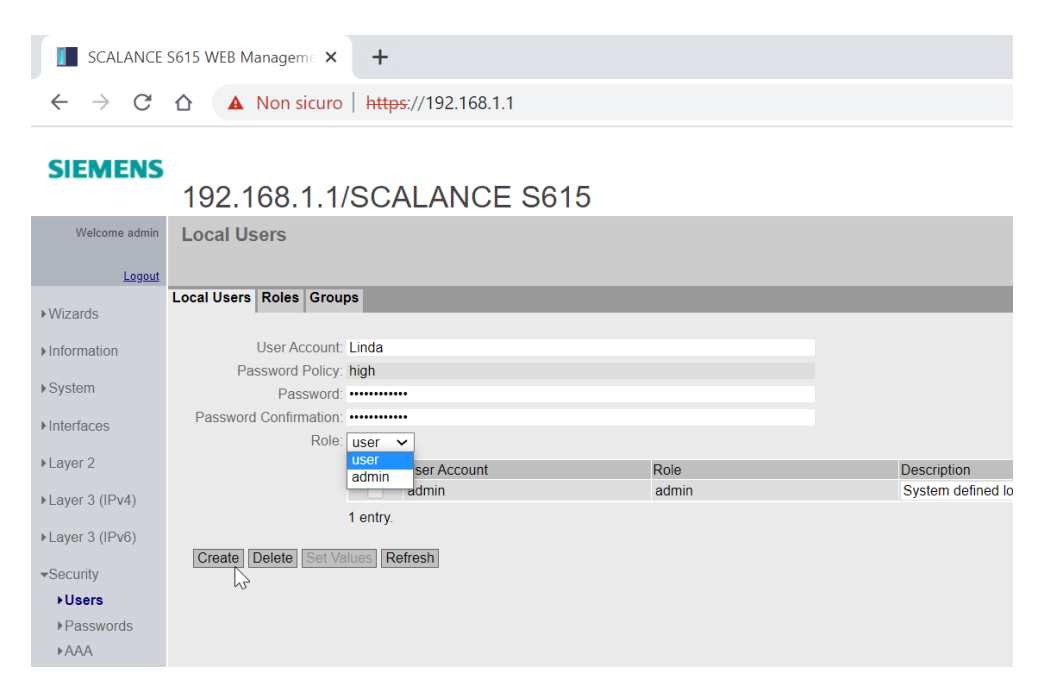

Una volta creato l'utente, questo va indicato come utente in grado di effettuare l'accesso da remoto. Sotto la voce "Remote Access", selezionare dal menu a tendina il parametro:

- "only" se si intende creare un utente che ha il solo accesso alle regole di firewall
- "additional" se si intende creare un utente che ha accesso sia alle regole di firewall che al WBM dello Scalance

Al termine della scelta, cliccare "Set Values".

|                                    | S615 WEB Manageme 🗙           | +                           |                                        |                           | $\checkmark$ - |
|------------------------------------|-------------------------------|-----------------------------|----------------------------------------|---------------------------|----------------|
| $\leftarrow \   \rightarrow \   G$ | ▲ Non sicuro                  | https://192.168.1.1         |                                        |                           | < ৫☆ \$        |
| SIEMENS                            | 192.168.1.1/                  | SCALANCE                    | S615                                   |                           | 01/01          |
| Welcome admin                      | Local Users                   | omatically in 51 seconds Pr | ess 'Write Startun Confie' to save imm | sdiately                  |                |
| Logout                             | Changes will be saved auto    |                             | ess white startup comig to save innin  |                           |                |
| ▶Wizards                           | Local Users Roles Group       | 55                          |                                        |                           |                |
| ► Information                      | User Account:                 |                             |                                        |                           |                |
| ▶System                            | Password Policy:<br>Password: | high                        |                                        |                           |                |
| Interfaces                         | Password Confirmation:        |                             |                                        |                           |                |
| ▶Layer 2                           | Role:                         | select User Account         | Role                                   | Description               | Remote Access  |
| ▶Layer 3 (IPv4)                    |                               | admin                       | admin                                  | System defined local user | none ~         |
| N aver 3 (IPv6)                    |                               | Linda                       | user                                   |                           | none 🗸         |
| ▼Security                          | Create Delete Set Va          | 2 entries.                  |                                        |                           | additional     |

**N.B:** anche l'utente di default admin ha la possibilità di essere utilizzato per le regole di firewall ma ovviamente è sempre meglio evitare di diffondere le credenziali amministrative preferendo l'uso di utenze ad hoc.

# Configurazione regole di firewall con attivazione su base utenti

Successivamente in Security → Firewall → Dynamic Rules bisogna creare dei "Rule Set" assegnando un nome identificativo nel campo "Name" e cliccando "Create".

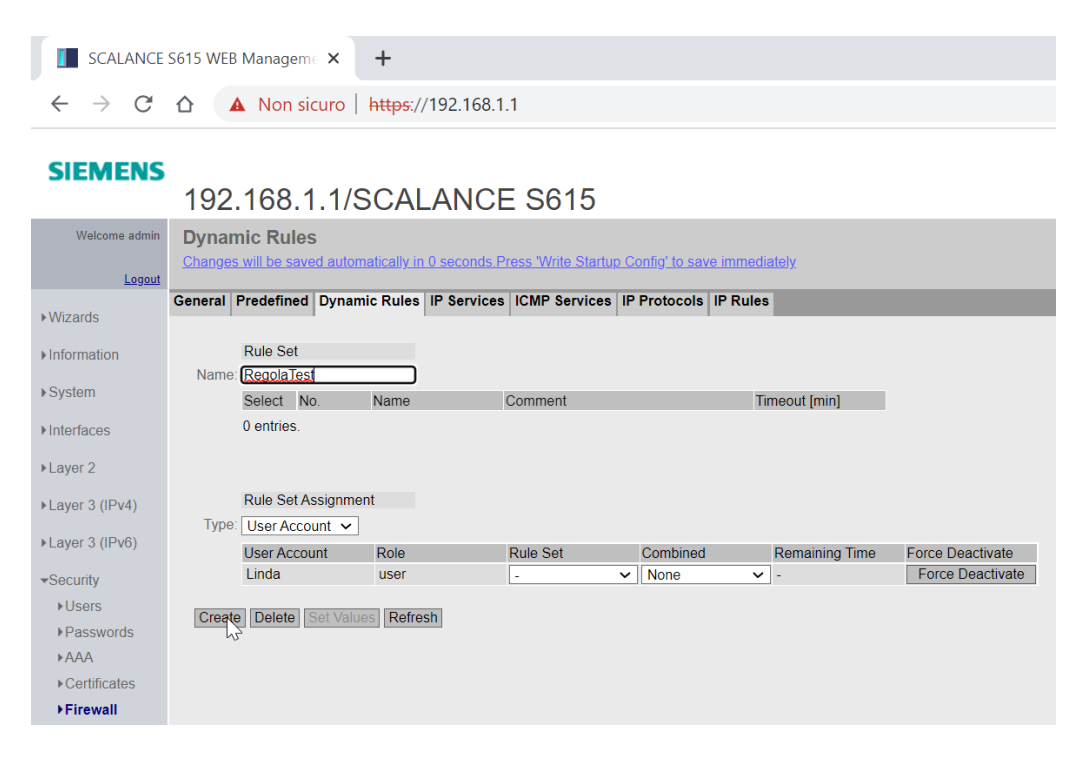

La validità della regola ha un tempo limitato, al default: 30 minuti.

E' possibile modificare la durata sotto la voce "Timeout". A seguito di modifiche, è necessario cliccare su "Set Values".

| SCALANCE                           | S615 WEB Manageme × +                                                                              |
|------------------------------------|----------------------------------------------------------------------------------------------------|
| $\leftarrow \   \rightarrow \   G$ | △ A Non sicuro   https://192.168.1.1                                                               |
| SIEMENS                            | 192.168.1.1/SCALANCE S615                                                                          |
| Welcome admin                      | Dynamic Rules                                                                                      |
| Logout                             | Changes will be saved automatically in 3 seconds Press "Write Startup Config" to save immediately. |
| ▶Wizards                           | General Predefined Dynamic Rules IP Services ICMP Services IP Protocols IP Rules                   |
| ► Information                      | Rule Set                                                                                           |
| ▶System                            | Name:<br>Select No. Name Comment Timeout (min)                                                     |
| Interfaces                         | Image     Image     Image       1     RegolaTest     40                                            |
| ▶Laver 2                           | 1 entry.                                                                                           |
| ▶I aver 3 (IPv4)                   |                                                                                                    |
| ▶Laver 3 (IPv6)                    | Rule Set Assignment                                                                                |
| =Socurity                          | User Account V                                                                                     |
| <ul> <li>♦Users</li> </ul>         | Linda user - None - Force Deactivate                                                               |
| ▶Passwords                         | Create Delete Set Values Refresh                                                                   |
| ►AAA                               |                                                                                                    |
| ▶Certificates                      |                                                                                                    |

Per definire una regola su base utente, nella tabella relativa al Rule Set Assignement, verificare di avere selezionato "User Account" in corrispondenza della voce "Type".

Per l'utente corrispondente alla voce "User Account" assegnare dal menu tendina "Rule Set" la regola definita in precedenza. Cliccare **"Set Values".** 

Così facendo, nel caso specifico in esempio, per l'utente Linda risulterà valida la regola RegolaTest.

| SCALANCE                                        | S615 WEB Manageme × +                                                            |
|-------------------------------------------------|----------------------------------------------------------------------------------|
| $\leftarrow \  \  \rightarrow \  \  \mathbf{G}$ | ▲ Non sicuro   https://192.168.1.1                                               |
| SIEMENS                                         | 192.168.1.1/SCALANCE S615                                                        |
| Welcome admin                                   | Dynamic Rules                                                                    |
| Logout                                          |                                                                                  |
| ▶Wizards                                        | General Predefined Dynamic Rules IP Services ICMP Services IP Protocols IP Rules |
| ►Information                                    | Rule Set                                                                         |
| ▶ System                                        | Select No. Name Comment Timeout [min]                                            |
| ▶ Interfaces                                    | 1 RegolaTest 30                                                                  |
| ▶Layer 2                                        | 1 entry.                                                                         |
| ►Layer 3 (IPv4)                                 |                                                                                  |
| ▶Layer 3 (IPv6)                                 | Rule Set Assignment Type: User Account                                           |
| ✓Security                                       | User Account Role Rule Set Combined Remaining Time Force Deactivate              |
| ▶Users                                          | Linda user RegolaTest V None V - Force Deactivate                                |
| ▶ Passwords                                     | Create Delate Sat Values Refrech RegolaTest                                      |
| ►AAA                                            |                                                                                  |

Se sono stati creati più utenti e più regole, prestare attenzione ad effettuare le associazioni corrette, secondo le proprie necessità.

| SCALANCE                                 | S615 WEB Manageme × +                                                                              |
|------------------------------------------|----------------------------------------------------------------------------------------------------|
| $\leftarrow \   \rightarrow \   {\tt G}$ | ▲ Non sicuro   https://192.168.1.1                                                                 |
| SIEMENS                                  | 192.168.1.1/SCALANCE S615                                                                          |
| Welcome admin                            | Dynamic Rules                                                                                      |
| 1 and 1                                  | Changes will be saved automatically in 57 seconds.Press 'Write Startup Config' to save immediately |
| Logour                                   | General Predefined Dynamic Rules IP Services ICMP Services IP Protocols IP Rules                   |
| ►Wizards                                 |                                                                                                    |
| ►Information                             | Rule Set                                                                                           |
| ▶ Svetom                                 | Name:                                                                                              |
| P System                                 | Select No. Name Comment Timeout [min]                                                              |
| ►Interfaces                              | 2 Regola2 30                                                                                       |
| ▶Layer 2                                 | 2 entries.                                                                                         |
| ▶Laver 3 (IPv4)                          |                                                                                                    |
| · Edjor o (ii vi)                        |                                                                                                    |
| ►Layer 3 (IPv6)                          | Rule Set Assignment                                                                                |
| ✓Security                                | Type: User Account 🗸                                                                               |
| ▶Users                                   | User Account Role Rule Set Combined Remaining Time Force Deactivate                                |
| ▶Passwords                               | Linda user Regola lest V None V - Force Deactivate                                                 |
| ►AAA                                     |                                                                                                    |
| ▶Certificates                            | Create Delete Set Values Refresh                                                                   |
| Firewall                                 |                                                                                                    |

Nel Tab "IP Rules" selezionare la regola dal menu a tendina in corrispondenza della voce "Rule Set". Cliccare sul tasto "Create".

| SCALANCE                                 | S615 WEB Manageme × +                                                                             |
|------------------------------------------|---------------------------------------------------------------------------------------------------|
| $\leftarrow \   \rightarrow \   {\tt G}$ | ▲ Non sicuro   https://192.168.1.1                                                                |
| SIEMENS                                  | 192.168.1.1/SCALANCE S615                                                                         |
| Welcome admin                            | Internet Protocol (IP) Rules                                                                      |
| <u>Logout</u>                            | Changes will be saved automatically in 9 seconds.Press 'Write Startup Config' to save immediately |
| ►Wizards                                 | General Predefined Dynamic Rules IP Services ICMP Services IP Protocols IP Rules                  |
| ►Information                             | IP Version: IPv4 V                                                                                |
| ▶System                                  | Rule Set: - v<br>-<br>RepolaTest                                                                  |
| ▶ Interfaces                             | Regola2 Action From To Source (Range)                                                             |
| ►Layer 2                                 | 4                                                                                                 |
| ▶Layer 3 (IPv4)                          | 0 entries.                                                                                        |
| ►Layer 3 (IPv6)                          | Create Delete Refresh                                                                             |
| ▼Security                                |                                                                                                   |
| ▶Users                                   |                                                                                                   |

Impostare i campi della tabella a seconda della regola di firewall da implementare (From, To, Source Range, Destination Range, Service). Per una spiegazione dettagliata si rimanda allo specifico manuale.

Successivamente spuntare la casella "Assign to" in modo da assegnare la regola di firewall al Rule Set selezionato. Sotto la voce "Assigned" apparirà il nome del Rule Set al quale la regola di firewall è stata assegnata.

| SCALANCE                                 | S615 WEB Managemi × +                                                                             |                     |                        | ~ - 0 >             |
|------------------------------------------|---------------------------------------------------------------------------------------------------|---------------------|------------------------|---------------------|
| $\leftarrow \   \rightarrow \   {\tt G}$ | ▲ Non sicuro   https://192.168.1.1                                                                |                     | Q                      | 8 🖈 🖪 😩             |
| SIEMENS                                  |                                                                                                   |                     |                        | English 🗸 Go        |
|                                          | 192.168.1.1/SCALANCE S615                                                                         |                     |                        | 01/01/2000 02:39:53 |
| Welcome admin                            | Internet Protocol (IP) Rules                                                                      |                     |                        |                     |
| Logout                                   | Changes will be saved automatically in 27 seconds Press Write Startup Config' to save immediately |                     |                        | □?≞★                |
| ▶Wizards                                 | General Predefined Dynamic Rules IP Services ICMP Services IP Protocols IP Rules                  |                     |                        |                     |
| Information                              | IP Version: IPv4 🗸                                                                                |                     |                        |                     |
| ▶System                                  | Rule Set: RegolaTest  Show all                                                                    |                     |                        |                     |
| Interfaces                               | Action From To Source (Range)                                                                     | Destination (Range) | Service Log Precedence | Assign to Assigned  |
| ▶Layer 2                                 | Accept Viant (INT) Vian2 (EXT) VIANIC                                                             | 192.168.2.33/32     | VNC VInone V           | Regola lest         |
| ►Layer 3 (IPv4)                          | 1 entry.                                                                                          |                     |                        |                     |
| ►Layer 3 (IPv6)                          | Create Delete Set Values Refresh                                                                  |                     |                        |                     |
| ✓Security<br>►Users                      |                                                                                                   |                     |                        |                     |

Eseguire la stessa operazione per tutte le regole necessarie. Al termine cliccare su "Set Values".

| SCALANCE                                 | S615 WEB Manageme 🗙                | +                           |                                                                     |                             |                                    |         |                       |           | $\sim$    | -                   | 0              |
|------------------------------------------|------------------------------------|-----------------------------|---------------------------------------------------------------------|-----------------------------|------------------------------------|---------|-----------------------|-----------|-----------|---------------------|----------------|
| $\leftarrow \   \rightarrow \   {\tt G}$ | ▲ Non sicuro                       | https://192.168             | 3.1.1                                                               |                             |                                    |         |                       | Q         | 6 \$      | *                   |                |
| SIEMENS                                  |                                    |                             |                                                                     |                             |                                    |         |                       |           |           | E                   | inglish 🗸 😡    |
| SIEWIENS                                 | 192.168.1.1/5                      | SCALANC                     | CE S615                                                             |                             |                                    |         |                       |           |           | 01/01/200           | 0 03:12:58     |
| Welcome admin                            | Internet Protocol (IP              | ) Rules                     |                                                                     |                             |                                    |         |                       |           |           |                     |                |
| Logout                                   | Changes will be saved autor        | natically in 57 second      | ds.Press "Write Startup                                             | Config' to save immediately |                                    |         |                       |           |           |                     | ■ <b>?</b> ≞ ★ |
| ₩izards                                  | General Predefined Dynam           | nic Rules IP Service        | ces ICMP Services IP                                                | Protocols IP Rules          |                                    |         |                       |           |           |                     |                |
| Information                              | IP Version: IPv4 🗸                 |                             |                                                                     |                             |                                    |         |                       |           |           |                     |                |
| ▶System                                  | Rule Set: _                        | <b>~</b>                    |                                                                     |                             |                                    |         |                       |           |           |                     |                |
| ▶Interfaces                              | Action                             | From                        | То                                                                  | Source (Range)              | Destination (Range)                | Service | Log F                 | recedence | Assign to | Assigned            |                |
| ▶Layer 2                                 | Accept                             | vlan1 (INT)     vlan1 (INT) | <ul> <li>✓ vlan2 (EXT)</li> <li>✓ vlan2 (EXT)</li> <li>✓</li> </ul> | DYNAMIC<br>DYNAMIC          | 192.168.2.33/32<br>192.168.2.20/32 | VNC     | ✓ none ✓ 0 ✓ none ✓ 1 |           |           | RegolaTe<br>Regola2 | st             |
| ▶Layer 3 (IPv4)                          | 4                                  |                             |                                                                     | 2                           |                                    |         |                       |           |           |                     | •              |
| ▶Layer 3 (IPv6)                          | 2 entries. Create Delete Set Value | Refresh                     |                                                                     | -                           |                                    |         |                       |           |           |                     |                |

Qualora la stessa regola di firewall venga assegnata a tutti i rule set disponibili, nella colonna "Assigned" compare la voce "all", come riportato in immagine.

Lo stesso accade se è stato definito un solo rule set.

| SCALANCE                                 | S615 WEB Managem ( X     | +                         |                                    |         |                                        |            |           |                   |    | ~ -   | - 0            |   |
|------------------------------------------|--------------------------|---------------------------|------------------------------------|---------|----------------------------------------|------------|-----------|-------------------|----|-------|----------------|---|
| $\leftarrow \   \rightarrow \   {\tt G}$ | ▲ Non sicuro             | https://192.168.1.1       |                                    |         |                                        |            |           |                   | QB | ☆ 🛔   | - 🗆 😩          |   |
|                                          |                          |                           |                                    |         |                                        |            |           |                   |    |       | English 🗸 🤇    | 0 |
| SIEWIENS                                 | 192.168.1.1/             | SCALANCE S                | 615                                |         |                                        |            |           |                   |    | 01/01 | /2000 03:13:53 | 3 |
| Welcome admin                            | Internet Protocol (IF    | ) Rules                   |                                    |         |                                        |            |           |                   |    |       |                |   |
| Logout                                   |                          |                           |                                    |         |                                        |            |           |                   |    |       | E ? 占 🕇        | 3 |
| ▶Wizards                                 | General Predefined Dynar | nic Rules IP Services ICM | P Services IP Protocols IP Rules   |         |                                        |            |           |                   |    |       |                |   |
| Information                              | IP Version: IPv4 🗸       |                           |                                    |         |                                        |            |           |                   |    |       |                |   |
| ▶System                                  | Rule Set: RegolaTest     | ~                         |                                    |         |                                        |            |           |                   |    |       |                |   |
| Interfaces                               | То                       | Source (Range)            | Destination (Range)                | Service | Log                                    | Precedence | Assign to | Assigned          |    | ▲Lat  | bel            |   |
| ▶Layer 2                                 | vlan2 (EXT)              | DYNAMIC     DYNAMIC       | 192.168.2.33/32<br>192.168.2.20/32 | VNC     | <ul> <li>none</li> <li>none</li> </ul> | ✓ 0 ✓ 1    |           | RegolaTest<br>all |    | •     |                |   |
| ▶Laver 3 (IPv4)                          | 4                        |                           |                                    |         |                                        |            |           |                   |    |       | ÷              |   |
| ▶Layer 3 (IPv6)                          | 2 entries.               | es Refresh                |                                    |         |                                        |            |           | 2                 |    |       |                |   |
| ▼Security                                | Service Service          |                           |                                    |         |                                        |            |           |                   |    |       |                |   |

Il campo "Source(Range)", se precedentemente impostato a 0.0.0.0/0, assume valore DYNAMIC. Questo significa che il "Source(Range)" corrisponde all'indirizzo IP del device da cui l'utente si collega.

Per utilizzare le regole di firewall, l'utente dovrà prima accedere alla pagina web del firewall scegliendo "switch to firewall login"

| SCALANCE                          | S615 WEB Manageme × +                                                                                             |
|-----------------------------------|----------------------------------------------------------------------------------------------------|
| $\leftrightarrow$ $\rightarrow$ G | △ A Non sicuro   https://192.168.1.1                                                                              |
| SIEMENS                           |                                                                                                    |
| Name Password Login               |                                                                                                    |
|                                   | LOGIN<br>Name:<br>Password:                                                                                       |
|                                   | Login<br>Switch to firewall login<br>년까<br>For information about browser compatibility please refer to the manual |
|                                   |                                                                                                    |

| SCALANCE                           | S615 WEB Manageme 🗙 | +                   |                               |                                                                         |  |
|------------------------------------|---------------------|---------------------|-------------------------------|-------------------------------------------------------------------------|--|
| $\leftarrow \   \rightarrow \   G$ | ▲ Non sicuro        | https://192.168.1.1 |                               |                                                                         |  |
| SIEMENS                            |                     |                     |                               |                                                                         |  |
| Name Password Login                |                     |                     |                               |                                                                         |  |
|                                    |                     |                     | <b>F</b> I F<br>Nar<br>Pas    | REWALL                                                                  |  |
|                                    |                     |                     | <u>Swi</u><br>For information | witch to login n about browser compatibility please refer to the manual |  |
|                                    |                     |                     |                               | ₹J                                                                      |  |

Nella pagina che si apre, inserire le credenziali dell'utente e cliccare su login.

A questo punto la regola funzionerà per il timeout impostato.

| SCALANCE                           | S615 WEB Manageme × +                                                                       |
|------------------------------------|---------------------------------------------------------------------------------------------|
| $\leftarrow \   \rightarrow \   G$ | ▲ Non sicuro   https://192.168.1.1/#                                                        |
| SIEMENS                            | 192.168.1.1/SCALANCE S615                                                                   |
| Welcome Linda<br><u>Logout</u>     | Dynamic Firewall Rules Information                                                          |
|                                    | Firewall Ruleset "RegolaTest" activated. Expires in 00h 39m 48s<br>Reset Timeout<br>Refresh |

Se si vuole rinnovare il tempo di utilizzo della regola, è possibile resettare il timeout. In questo modo l'utente otterrà nuovamente il tempo iniziale per l'utilizzo della regola.

### Configurazione regole di firewall con attivazione su base digital input

Per definire delle regole di firewall attivabili sulla base di un ingresso digitale, procedere in Security → Firewall → Dynamic Rules e creare il "Rule Set" assegnando un nome identificativo nel campo "Name" e cliccando "Create". Modificare l'eventuale tempo di Timeout, come spiegato nel capitolo precedente.

Una volta creato il rule set, nella tabella relativa al "Rule Set Assignment", selezionare "Digital Input" dal menu a tendina in corrispondenza della voce "Type".

|              | SCALANCE S615 WEB Manageme X |   |   |              | +                   |
|--------------|------------------------------|---|---|--------------|---------------------|
| $\leftarrow$ | $\rightarrow$                | C | 合 | A Non sicuro | https://192.168.1.1 |

#### SIEMENS

| SIEWIENS         | 192     | 168                  | 1 1/9       |                        | E \$615            |       |                           |      |                |                  |
|------------------|---------|----------------------|-------------|------------------------|--------------------|-------|---------------------------|------|----------------|------------------|
|                  | 102.    | . 100                | . 1. 1/C    |                        |                    |       |                           |      |                |                  |
| Welcome admin    | Dynan   | n <mark>ic Ru</mark> | les         |                        |                    |       |                           |      |                |                  |
|                  | Changes | will be s            | aved autom  | atically in 56 seconds | Press 'Write Start | up (  | <u>Config' to save im</u> | mec  | liately        |                  |
| Logout           |         |                      |             |                        |                    | 1.1.5 |                           |      |                |                  |
| ▶ Wizards        | General | Predefin             | ed Dynami   | ic Rules IP Services   | ICMP Services      | IP    | Protocols IP Ru           | lles |                |                  |
| , mzaras         |         |                      |             |                        |                    |       |                           |      |                |                  |
| ►Information     |         | Rule Se              | t           |                        |                    |       |                           |      |                |                  |
| 1 Custom         | Name:   |                      |             |                        |                    |       |                           |      |                |                  |
| ▶ System         |         | Select               | No.         | Name                   | Comment            |       |                           | Ti   | meout [min]    |                  |
| ▶Interfaces      |         |                      | 1           | RegolaTest             |                    |       |                           | 4(   | )              |                  |
|                  |         |                      | 2           | Regola2                |                    |       |                           | 30   | )              |                  |
| ►Layer 2         |         |                      | 3           | RegolaDI               |                    |       |                           | 30   | )              |                  |
| N avor 3 (IDv/I) |         | 3 entries            | S.          |                        |                    |       |                           |      |                |                  |
|                  |         |                      |             |                        |                    |       |                           |      |                |                  |
| ►Layer 3 (IPv6)  |         |                      |             |                        |                    |       |                           |      |                |                  |
|                  |         | Rule Se              | t Assignmer | nt                     |                    |       |                           |      |                |                  |
| Security         | Type:   | User Ar              | ccount 🗸    |                        |                    |       |                           |      |                |                  |
| ▶Users           |         | User Ac              | ccount      | Role                   | Rule Set           |       | Combined                  |      | Remaining Time | Force Deactivate |
| ▶Passwords       |         |                      | S role      | user                   | RegolaTest         | ~     | None                      | ~    | -              | Force Deactivate |
| ►AAA             |         | RADIU                | S user      | user                   | Regola2            | ~     | None                      | ~    | -              | Force Deactivate |
| ▶Certificates    |         | Time tri             | iggered     |                        |                    |       |                           |      |                |                  |
| ▶Firewall        | Create  | Delete               | Set Value   | s Refresh              |                    |       |                           |      |                |                  |
| ▶IPsec VPN       |         |                      |             |                        |                    |       |                           |      |                |                  |

A questo punto assegno il Rule Set al Digital Input selezionando la regola dal menu a tendina in corrispondenza della colonna "Rule Set".

| SCALANCE SE                                | 515 WEB Manageme × +                                                                                                |
|--------------------------------------------|----------------------------------------------------------------------------------------------------|
| $\leftrightarrow$ $\rightarrow$ C $\alpha$ | ▲ Non sicuro   https://192.168.1.10                                                                                 |
| SIEMENS                                    | 192.168.1.10/SCALANCE S615                                                                                          |
| Welcome admin                              | Dynamic Rules<br>Changes will be saved automatically in 15 seconds.Press 'Write Startup Config' to save immediately |
| ►Wizards                                   | General Predefined Dynamic Rules IP Services ICMP Services IP Protocols IP Rules                                    |
| ►Information                               | Rule Set Name:                                                                                                    |
| ▶System                                    | Select No. Name Comment Timeout [min]                                                                               |
| ▶ Interfaces                               | 1 RegolaTest 40                                                                                                    |
|                                            | 2 Regola2 30                                                                                                    |
| ▶Layer 2                                   | 3 RegolaDI 30                                                                                                    |
| ▶Layer 3 (IPv4)                            | 3 entries.                                                                                                    |
| ▶Layer 3 (IPv6)                            |                                                                                                    |
| -Socurity                                  | Rule Set Assignment                                                                                                 |
| ◆Security                                  | Type: Digital Input 🗸                                                                                               |
| ▶ Osers                                    | Digital Input Rule Set Dynamic Source (Range) Status                                                                |
| ▶ Passwords                                | 1 RegolaDI V 192.168.1.55/32 disabled                                                                               |
| AAA                                        | -<br>RenolaTest                                                                                                    |
| ▶ Certificates                             | Create Delete Set Values Regola2                                                                                    |
| ▶Firewall                                  | RegolaDI                                                                                                    |
| ▶IPsec VPN                                 | N N                                                                                                    |

E' possibile specificare gli indirizzi IP autorizzati all'attivazione del digital input, inserendoli nel campo "Dynamic Source (Range)".

Al termine della configurazione, cliccare "Set Values".

Nella colonna "Status" è possibile verificare l'attivazione della regola (disabled/enabled).

Il resto della configurazione è del tutto similare al firewall su base utente.

Procede nel tab **"IP Rules"**. Selezionare la regola corrispondente nel menu a tendina "Rule Set" e cliccare su **"Create"**. Dopo aver definito i campi della regola, inserire la spunta in corrispondenza della colonna "Assign to". Cliccare su **"Set Values**".

| SCALANCE                          | S615 WEB Manageme × +                            |                                  |                     |         |                                                                                                    | $\checkmark$    | - 0 ×               |
|-----------------------------------|--------------------------------------------------|----------------------------------|---------------------|---------|----------------------------------------------------------------------------------------------------|-----------------|---------------------|
| $\leftrightarrow$ $\rightarrow$ G | △ A Non sicuro   https://192.168.1.1             |                                  |                     |         |                                                                                                    | 익 년 ☆           | * 🖬 😩 🗄             |
| SIEMENS                           |                                                  |                                  |                     |         |                                                                                                    |                 | English 🗸 😡         |
| SILINEIUS                         | 192.168.1.1/SCALANCE S                           | 615                              |                     |         |                                                                                                    |                 | 01/01/2000 03:32:24 |
| Welcome admin                     | Internet Protocol (IP) Rules                     |                                  |                     |         |                                                                                                    |                 |                     |
| Logout                            |                                                  |                                  |                     |         |                                                                                                    |                 | <b>□ ?</b> ≞ ★      |
| ▶Wizards                          | General Predefined Dynamic Rules IP Services ICM | P Services IP Protocols IP Rules |                     |         |                                                                                                    |                 |                     |
| ►Information                      | IP Version: IPv4 V                               |                                  |                     |         |                                                                                                    |                 |                     |
| ▶System                           | Rule Set: RegolaDI                               |                                  |                     |         |                                                                                                    |                 |                     |
| Interfaces                        | Action From To                                   | Source (Range)                   | Destination (Range) | Service | Log Prece                                                                                                    | dence Assign to | Assigned            |
| ▶Layer 2                          | Accept Vian1 (INT) Vian2                         | 2 (EXT) V DYNAMIC                | 192.168.2.33/32     | VNC ~   | none V 0                                                                                                    |                 | RegolaTest Regola2  |
| ▶Layer 3 (IPv4)                   | Accept Vian1 (INT) Vian2                         | 2 (EXT) V DYNAMIC                | 0.0.0.0/0           | all     | none V 2                                                                                                    |                 | RegolaDI            |
| ►Layer 3 (IPv6)                   | 3 entries.                                       |                                  |                     |         | a contraction of the second second se |                 |                     |
| -Security                         | Create Delete Set Values Refresh                 |                                  |                     |         |                                                                                                    |                 |                     |

Se il "Source(Range)" era stato definito con 0.0.0/0, questo valore viene sostituito dalla voce DYNAMIC e vale quanto specificato in tabella "Rule Set Assignment", come mostrato in precedenza.

Questa regola viene attivata esclusivamente quando viene fornita tensione all'ingresso digitale disponibile sul dispositivo. E' possibile verificare lo status dell'ingresso digitale dal WBM cliccando sul tasto indicato dalla manina nell'immagine qui sotto. Se il quadratino in corrispondenza della dicitura DI è verde, significa che l'ingresso riceve tensione.

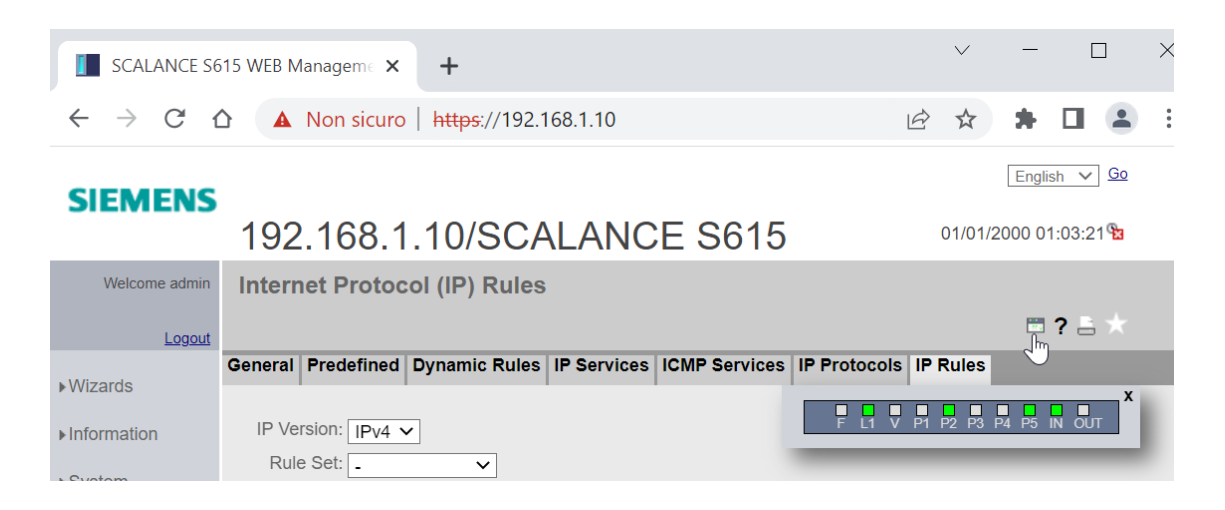

In alternativa è possibile impostare nel menu System → Events la spunta sulla colonna "Digital Out" in corrispondenza della riga "Digital In". Al termine della configurazione cliccare "Set Values".

In questo modo viene restituito un feedback sottoforma di tensione sui morsetti del DO. La stessa informazione è disponibile sul led DO del dispositivo.

| SCALANCE S6                                                                                                    | 15 WEB Manageme × +              |                                                                                                    |             |             |             |             |             |             | ~ -        | - 0               | × |
|----------------------------------------------------------------------------------------------------|----------------------------------|----------------------------------------------------------------------------------------------------|-------------|-------------|-------------|-------------|-------------|-------------|------------|-------------------|---|
| $\leftrightarrow$ $\rightarrow$ C (                                                                                                    | A Non sicuro   http://www.sicuro | <del>s</del> ://192.168.1.10                                                                                                    |             |             |             |             |             | E           | 2 🖈 🖠      |                   | : |
| SIEMENS                                                                                                    |                                  |                                                                                                    |             |             |             |             |             |             | Er         | glish 🗸 <u>Go</u> |   |
|                                                                                                    | 192.168.1.10/                    | SCALANCE S615                                                                                                    |             |             |             |             |             |             | 01/01/2000 | 01:13:01 🔁        |   |
| Welcome admin                                                                                                    | <b>Event Configuration</b>       |                                                                                                    |             |             |             |             |             |             |            |                   |   |
| Logout                                                                                                    |                                  |                                                                                                    |             |             |             |             |             |             | t          | • ? = *           |   |
| and grows                                                                                                    | Configuration Severity Filter    | rs                                                                                                    |             |             |             |             |             |             |            |                   |   |
| ▶ vvizards                                                                                                    |                                  |                                                                                                    |             |             |             |             |             |             |            |                   |   |
| ► Information                                                                                                    | Log Table Alarm Threshold:       | : 350                                                                                                    |             |             |             |             |             |             |            | Cloud             |   |
| -System                                                                                                    |                                  |                                                                                                    | E-mail      | Trap        | Log Table   | Syslog      | Fault       | Digital Out | VPN Tunnel | Cioud             |   |
| ► Configuration                                                                                                    |                                  | All Events                                                                                                    | No Change 🗸 | No Change 🗸 | No Change 🗸 | No Change 🗸 | No Change 🗸 | No Change 🗸 | No Change  | ✓ No Cha          | n |
| ▶General                                                                                                    |                                  | <                                                                                                    |             |             |             |             |             |             |            | )                 | ÷ |
| ▶Restart                                                                                                    |                                  |                                                                                                    |             |             |             |             |             |             |            |                   |   |
| ▶Load&Save                                                                                                    |                                  | Event                                                                                                    | E-mail      | Тгар        | Log Table   | Syslog      | Fault       | Digital Out | VPN Tunnel | Cloud<br>Connect  | 0 |
| ►Events                                                                                                    |                                  | O al d Marra Ohart                                                                                                    |             |             | -           |             |             |             |            |                   |   |
| ▶SMTP Client                                                                                                    |                                  | Cold/Warm Start                                                                                                    |             |             | ✓           |             |             |             |            |                   |   |
|                                                                                                    |                                  | Link Change                                                                                                    |             |             |             |             |             |             |            |                   |   |
| ▶SNMP                                                                                                    |                                  | Link Change<br>Authentication Failure                                                                                                    |             |             |             |             |             |             |            |                   |   |
| ►SNMP►System Time                                                                                                    |                                  | Link Change<br>Authentication Failure<br>Fault State Change                                                                                                    |             |             |             |             |             |             |            |                   |   |
| ▶SNMP<br>▶System Time<br>▶Auto Logout                                                                                                    |                                  | Cold/Warm Start<br>Link Change<br>Authentication Failure<br>Fault State Change<br>Security Logs                                                                                                    |             |             |             |             |             |             |            |                   |   |
| <ul> <li>SNMP</li> <li>System Time</li> <li>Auto Logout</li> <li>Button</li> </ul>                                                       |                                  | Colorivarm Start<br>Link Change<br>Authentication Failure<br>Fault State Change<br>Security Logs<br>Firewall Logs                                                                                                    |             |             |             |             |             |             |            |                   |   |
| <ul> <li>►SNMP</li> <li>►System Time</li> <li>►Auto Logout</li> <li>►Button</li> <li>►Syslog Client</li> </ul>                           |                                  | Colorivarm Start<br>Link Change<br>Authentication Failure<br>Fault State Change<br>Security Logs<br>Firewail Logs<br>DDNS Client Logs                                                                                              |             |             |             |             |             |             |            |                   |   |
| SNMP System Time Auto Logout Button Syslog Client Fault                                                                                  |                                  | Colorivarm Start<br>Link Change<br>Authentication Failure<br>Fault State Change<br>Security Logs<br>Firewail Logs<br>DDNS Client Logs<br>System General Logs<br>System Generation Status                                           |             |             |             |             |             |             |            |                   |   |
| SNMP System Time Auto Logout Button Syslog Client Fault Monitoring                                                                       |                                  | Colorivarm Start<br>Link Change<br>Authentication Failure<br>Fault State Change<br>Security Logs<br>Firewall Logs<br>DDNS Client Logs<br>System General Logs<br>System Connection Status<br>Diotata in                             |             |             |             |             |             |             |            |                   |   |
| SNMP System Time Auto Logout Button Syslog Client Fault Monitoring PLUG                                                                  |                                  | Colorivarm Start<br>Link Change<br>Authentication Failure<br>Fault State Change<br>Security Logs<br>Firewall Logs<br>DDNS Client Logs<br>System General Logs<br>System Connection Status<br>Digital in<br>VPN Tunnel               |             |             |             |             |             |             |            | C                 |   |
| SNMP     System Time     Auto Logout     Button     Syslog Client     Fault     Monitoring     PLUG     Ping                             |                                  | Colorivarm Start<br>Link Change<br>Authentication Failure<br>Fault State Change<br>Security Logs<br>Firewall Logs<br>DDNS Client Logs<br>System General Logs<br>System Connection Status<br>Digital in<br>VPN Tunnel<br>Secure NTP |             |             |             |             |             |             |            |                   |   |
| SNMP     SNMP     System Time     Auto Logout     Button     Syslog Client     Fault     Monitoring     PLUG     Pling     DCP Discovery |                                  | Colorivarm Start<br>Link Change<br>Authentication Failure<br>Fault State Change<br>Security Logs<br>Firewail Logs<br>DDNS Client Logs<br>System General Logs<br>System Connection Status<br>Digital in<br>VPN Tunnel<br>Secure NTP |             |             |             |             |             |             |            |                   | - |
| SNMP     System Time     Auto Logout     Button     Syslog Cilent     Fault     Monitoring     PLUG     Plug     DCP Discovery     DNS   |                                  | Colorivarm Start<br>Link Change<br>Authentication Failure<br>Fault State Change<br>Security Logs<br>Firewail Logs<br>DDNS Client Logs<br>System General Logs<br>System Connection Status<br>Digital In<br>VPN Tunnel<br>Secure NTP |             |             |             |             |             |             |            |                   |   |

## Configurazione di regole di firewall con attivazione su base utente e digital input

E' possibile definire delle regole di firewall attivabili solo se contemporaneamente soddisfatti i requisiti di un corretto login da parte di un utente e di attivazione di un ingresso digitale.

Per configurare questa opzione, riprendere passo-passo le istruzioni riportate nel paragrafo "Configurazione regole di firewall con attivazione su base utenti" trattato in precedenza, dopo aver correttamente definito gli utenti (vedi paragrafo: "Configurazione degli utenti per utilizzo nelle regole di firewall").

Oltre ai passaggi precedentemente descritti, selezionare dal menu a tendina in corrispondenza della colonna "Combined" la voce **"Digital Input"** per quei rule set per i quali entrambi i criteri, utente e digital input, devono essere soddisfatti contemporaneamente per l'attivazione della regola. Cliccare su **"Set Values"**.

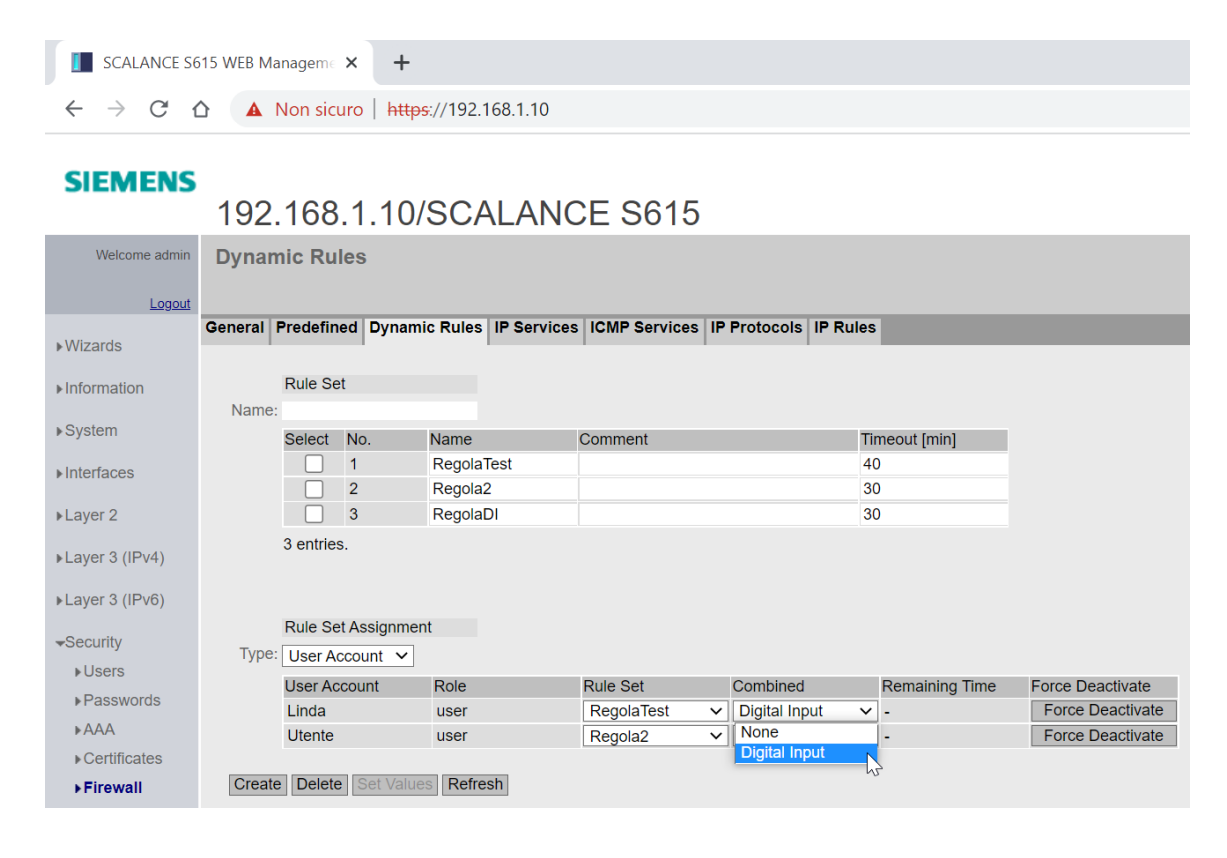

Per l'attivazione della regola, procedere sulla pagina del WBM e cliccare su "switch to firewall login", come già indicato in precedenza.

Inserire le credenziali corrette.

Se l'ingresso digitale non è alimentato mentre viene effettuato il login, viene generato un messaggio "Invalid username/password".

| SCALANCE SE                         | 15 WEB Managem E 🗙 🕂             |                                         |              | $\vee$ | -      |        | $\times$ |
|-------------------------------------|----------------------------------|-----------------------------------------|--------------|--------|--------|--------|----------|
| $\leftrightarrow$ $\rightarrow$ C f | Non sicuro   https://192.168.1.1 | 0/#                                     | È            | ☆      | * 0    |        | ÷        |
| SIEMENS                             |                                  |                                         |              |        | Englis | sh ∨ G | ٥        |
| Name Password Login                 | Errort                           |                                         |              |        |        | ? -    | 5        |
|                                     | Invalid user                     | name/password                           |              |        |        |        |          |
|                                     | Nar                              | ne: Linda                               |              |        |        |        |          |
|                                     |                                  | k La                                    | <u>ogin</u>  |        |        |        |          |
|                                     | Swi                              | to login                                |              |        |        |        |          |
|                                     | For information                  | about browser compatibility please refe | er to the ma | nual   |        |        |          |

L'attivazione della regola avviene correttamente quando entrambi i requisiti vengono verificati, utente e ingresso digitale!

E' quindi opportuno procedere con il login sul firewall garantendo la tensione sui morsetti dell'ingresso digitale.

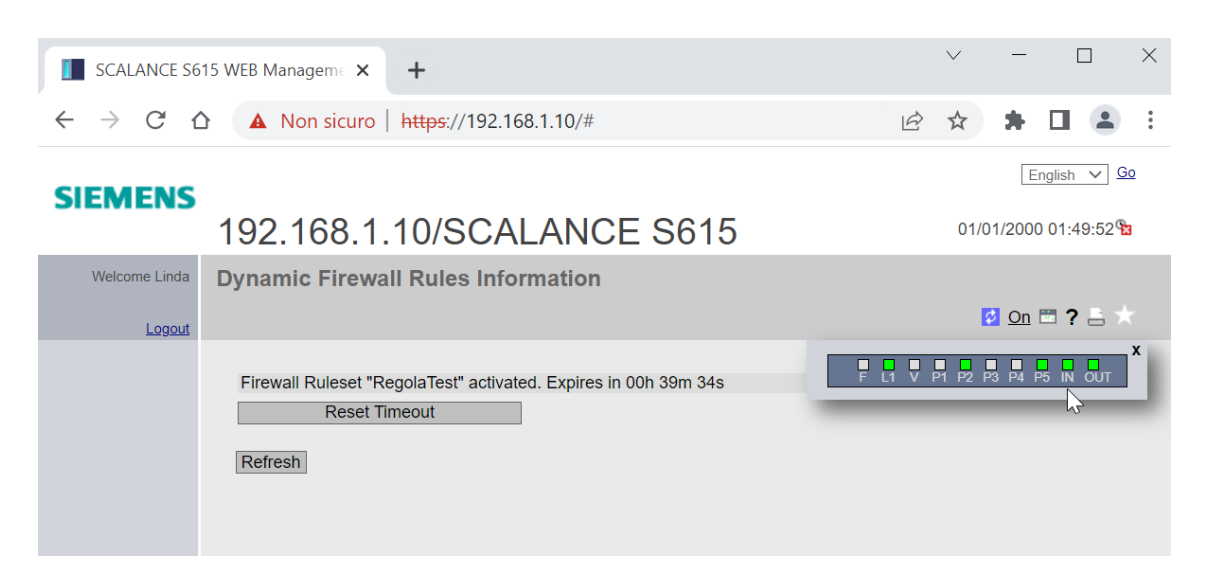

### Configurazione di regole di firewall con attivazione su base durata temporale

Per definire delle regole di firewall attivabili su base temporale procedere in primo luogo con la sincronizzazione dell'orario del dispositivo. Questo è un prerequisito fondamentale per la corretta attivazione delle regole. Procedere dal menu System → System Time.

E' possibile assegnare il tempo del PC al dispositivo cliccando su "Use PC Time" e poi applicare le modifiche cliccando su "Set Values".

Questa scelta, seppur pratica, non è l'ottimale. Per ulteriori dettagli, consultare la guida dedicata.

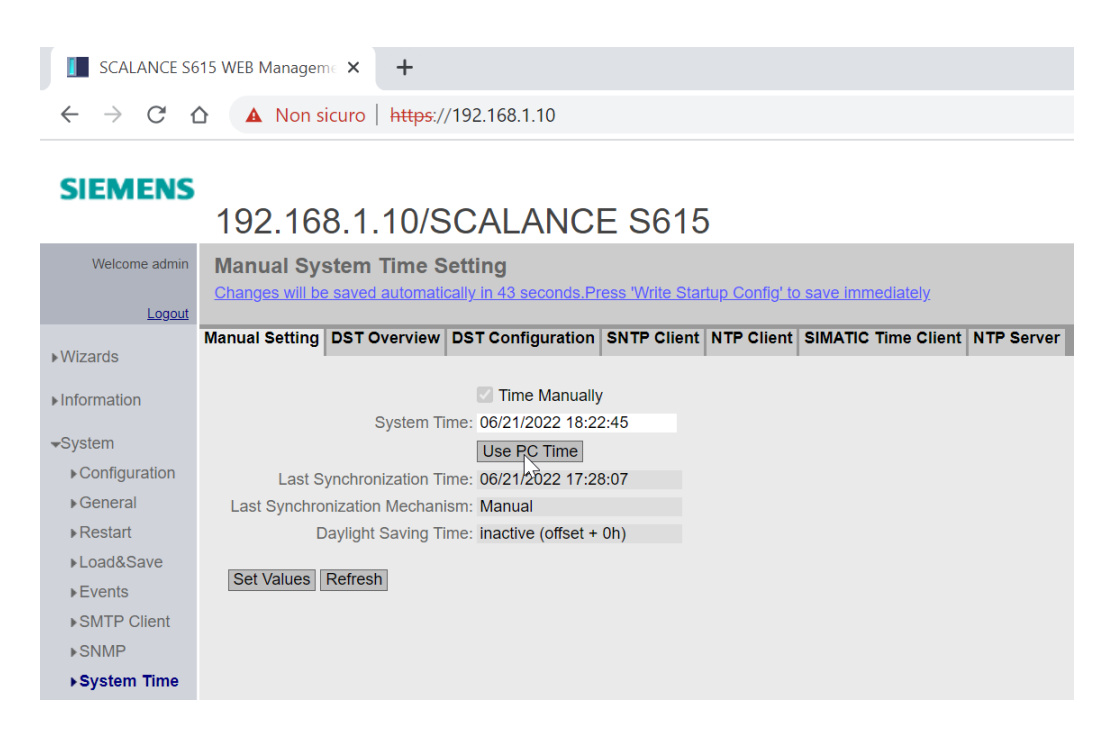

Dopo aver correttamente impostato il tempo del dispositivo, procedere alla creazione del rule set, come visto in precedenza.

Accedere al menu Security → Firewall → Dynamic Rules.

Inserire un nome identificativo in corrispondenza del campo "Name" e cliccare su "Create".

| SCALANCE S615 WEB Manageme × +      |                                           |                        |                            |                       |                  |                  |  |  |  |  |  |
|-------------------------------------|-------------------------------------------|------------------------|----------------------------|-----------------------|------------------|------------------|--|--|--|--|--|
| $\leftrightarrow$ $\rightarrow$ C ( | Non sicuro   h                            | ttps://192.168.1.10    |                            |                       |                  |                  |  |  |  |  |  |
| SIEMENS                             | SIEMENS<br>192.168.1.10/SCALANCE S615     |                        |                            |                       |                  |                  |  |  |  |  |  |
| Welcome admin                       | Dynamic Rules<br>Changes will be saved au | omatically in 45 secor | nds.Press 'Write Startup C | Config' to save immed | <u>liately</u>   |                  |  |  |  |  |  |
| ▶Wizards                            | General Predefined Dyn                    | amic Rules IP Servi    | ces ICMP Services IP       | Protocols IP Rules    |                  |                  |  |  |  |  |  |
| ▶ Information                       | Rule Set<br>Name: RegolaTempora           | e)                     |                            |                       |                  |                  |  |  |  |  |  |
| ▶System                             | Select No.                                | Name<br>RegolaTest     | Comment                    | Ti<br>4               | meout [min]<br>D |                  |  |  |  |  |  |
| ►Layer 2                            | 2<br>3                                    | Regola2<br>RegolaDI    |                            | 31                    | 0                |                  |  |  |  |  |  |
| ▶Layer 3 (IPv4)                     | 3 entries.                                |                        |                            |                       |                  |                  |  |  |  |  |  |
| ▶Layer 3 (IPv6)                     |                                           |                        |                            |                       |                  |                  |  |  |  |  |  |
| -Security                           | Rule Set Assign                           | ment                   |                            |                       |                  |                  |  |  |  |  |  |
| ▶Users                              | Liser Account                             | Role                   | Rule Set                   | Combined              | Remaining Time   | Force Deactivate |  |  |  |  |  |
| ▶Passwords                          | Linda                                     | user                   | RegolaTest V               | Digital Input V       | -                | Force Deactivate |  |  |  |  |  |
| ►AAA                                | Utente                                    | user                   | Regola2 V                  | None ~                | ]-               | Force Deactivate |  |  |  |  |  |
| ▶ Certificates                      |                                           |                        |                            |                       |                  |                  |  |  |  |  |  |
| Firewall                            | Create Delete Set Va                      | Refresh                |                            |                       |                  |                  |  |  |  |  |  |
| ▶IPsec VPN                          | 13                                        |                        |                            |                       |                  |                  |  |  |  |  |  |

Selezionare la voce "Time Triggered" dal menu "Type" in corrispondenza della tabella "Rule Set Assignment".

| SCALANCE SE                                  | 15 WEB Managem 🗧 🗙                    | +                         |                           |                              |                |                  |
|----------------------------------------------|---------------------------------------|---------------------------|---------------------------|------------------------------|----------------|------------------|
| $\leftrightarrow$ $\rightarrow$ C $\epsilon$ | A Non sicure                          | https://192.168.1.10      |                           |                              |                |                  |
| SIEMENS                                      | 192.168.1                             | .10/SCALAN                | ICE S615                  |                              |                |                  |
| Welcome admin                                | Dynamic Rules<br>Changes will be save | automatically in 55 secon | ds.Press 'Write Startup C | <u>onfig' to save immedi</u> | iately         |                  |
| ▶ Wizards                                    | General Predefined                    | Dynamic Rules IP Servio   | ces ICMP Services IP F    | Protocols IP Rules           |                |                  |
| ►Information                                 | Rule Set<br>Name:                     |                           |                           |                              |                |                  |
| ▶System                                      | Select N                              | o. Name                   | Comment                   | Tin                          | neout [min]    |                  |
| Interfaces                                   | 1                                     | RegolaTest                |                           | 40                           |                |                  |
| ▶Layer 2                                     |                                       | RegolaDI                  |                           | 30                           |                |                  |
| ▶Layer 3 (IPv4)                              | 4 entries.                            | RegolaTemporale           |                           | 30                           |                |                  |
| ▶Layer 3 (IPv6)                              |                                       |                           |                           |                              |                |                  |
| -Security                                    | Rule Set A                            | signment                  |                           |                              |                |                  |
| ▶Users                                       | Type: User Acco                       |                           |                           |                              |                |                  |
| ▶ Passwords                                  | User Acco                             | unt Role                  | Rule Set                  | Combined                     | Remaining Time | Force Deactivate |
| ►AAA                                         | Digital Inp                           | ut user                   | RegolaTest V              | Digital Input                | -              | Force Deactivate |
| ▶ Certificates                               | RADIUS                                | ser user                  | Regola2 V                 | None V                       | -              | Force Deactivate |
| ▶Firewall                                    | Time trigg                            | ered                      |                           |                              |                |                  |
| ▶IPsec VPN                                   | Create Delete                         | Set Values Refresh        |                           |                              |                |                  |

E' possibile definire fino a tre regole temporali differenti andando a personalizzare le righe della tabella. I trigger temporali possono essere eseguiti su base giornaliera, settimanale o mensile: specificare con il menu a tendina in corrispondenza della colonna "Cycle" la ripetizione del trigger temporale.

• Selezionando "Daily", l'intervallo temporale viene definito per ogni giorno

- Selezionando "Weekly", l'intervallo temporale viene definito per i giorni della settimana specificati in corrispondenza della colonna "Days". Possono essere assegnati valori da 1 a 7, dove 1 indica il lunedì e 7 la domenica. Per una selezione di più giorni, intervallare i valori numerici con una virgola.
- Selezionando "Monthly", l'intervallo temporale viene definito per i giorni del mese specificati in corrispondenza della colonna "Days". Possono essere assegnati valori da 1 a 31. Per una selezione di più giorni, intervallare i valori numerici con una virgola.

In corrispondenza delle colonne "Start Time" ed "End Time" specificare rispettivamente l'orario di inizio e di fine dell'intervallo temporale in questione.

Nel caso riportato in immagine, la riga 1 della tabella definisce l'intervallo di tempo che va dalle 7:59 alle 18 di ogni giorno, la riga 2 definisce l'intervallo di tempo che va dalle 11 alle 14:30 dei giorni lunedì e martedì della settimana, la riga 3 definisce l'intervallo di tempo che va dalle 13 alle 17:00 dei giorni 7, 14 e 21 del mese.

| SCALANCE SE                           | 515 WEB Managem  K     | +                    |                   |                   |               |                        |            |          |      | ~ -        |  |
|---------------------------------------|------------------------|----------------------|-------------------|-------------------|---------------|------------------------|------------|----------|------|------------|--|
| $\leftrightarrow$ $\rightarrow$ C f   | ♪ 🔺 Non sicuro   ŧ     | https://192.168.1.10 |                   |                   |               |                        |            | Ê        | ☆    | <b>*</b> ≡ |  |
| SIEMENS<br>192.168.1.10/SCALANCE S615 |                        |                      |                   |                   |               |                        |            |          |      |            |  |
| Welcome admin                         | Dynamic Rules          |                      |                   |                   |               |                        |            |          |      |            |  |
| Logout                                |                        |                      |                   |                   |               |                        |            |          |      |            |  |
| ▶ Wizards                             | General Predefined Dyn | namic Rules IP Servi | ces ICMP Services | IP Protocols IP R | ules          |                        |            |          |      |            |  |
| > Information                         | Rule Set               |                      |                   |                   |               |                        |            |          |      |            |  |
| Finiomation                           | Name:                  |                      |                   |                   |               |                        |            |          |      |            |  |
| ▶System                               | Select No.             | Name                 | Comment           |                   | Timeout [min] |                        |            |          |      |            |  |
| Interfaces                            | 1                      | RegolaTest           |                   |                   | 40            |                        |            |          |      |            |  |
|                                       | 2                      | Regola2              |                   |                   | 30            |                        |            |          |      |            |  |
| ▶Layer 2                              | 3                      | RegolaDI             |                   |                   | 30            |                        |            |          |      |            |  |
| Naver 3 (IPv4)                        | 4                      | RegolaTemporale      |                   |                   | 30            |                        |            |          |      |            |  |
| PLayer 0 (II V+)                      | 4 entries.             |                      |                   |                   |               |                        |            |          |      |            |  |
| ►Layer 3 (IPv6)                       |                        |                      |                   |                   |               |                        |            |          |      |            |  |
| Coourity                              |                        |                      |                   |                   |               |                        |            |          |      |            |  |
| ◆Security                             | Rule Set Assign        | nment                |                   |                   |               |                        |            |          |      |            |  |
| ▶ Users                               | Type: Time triggered   | ~                    |                   |                   |               |                        |            |          |      |            |  |
| ▶Passwords                            | Time triggered         | Rule Set             | Combined          | Cycle             | Days          | Dynamic Source (Range) | Start Time | End Time | Acti | vate       |  |
| ►AAA                                  | 1                      | - ~                  | None 🗸            | Daily 🗸           |               | 0.0.0/0                | 07:59      | 18:00    |      |            |  |
| ▶Certificates                         | 2                      | - ~                  | None 🗸            | Weekly 🗸          | 1,2           | 0.0.0/0                | 11:00      | 14:30    |      |            |  |
| ▶Firewall                             | 3                      | - ~                  | None 🗸            | Monthly ~         | 7,14,21       | 0.0.0/0                | 13:00      | 17:00    |      |            |  |
| ▶IPsec VPN                            |                        |                      |                   | Daily             |               |                        |            |          |      |            |  |
| ▶OpenVPN                              | Create Delete Set V    | alues Refresh        |                   | Monthly           |               |                        |            |          |      |            |  |
|                                       |                        |                      |                   | ar ar             |               |                        |            |          |      |            |  |

Assegnare la riga di interesse al rule set precedentemente creato selezionandolo dal menu a tendina in corrispondenza della colonna "Rule Set".

Cliccare "Set Values".

| SCALANCE S615 WEB Manageme × +                      |                                                                                                    |                                 |                   |                   |               |                        |            |          |     |          |     |                 |
|-----------------------------------------------------|----------------------------------------------------------------------------------------------------|---------------------------------|-------------------|-------------------|---------------|------------------------|------------|----------|-----|----------|-----|-----------------|
| $\leftrightarrow$ $\rightarrow$ C (                 | Non sicuro   h                                                                                                    | <del>ttps</del> ://192.168.1.10 |                   |                   |               |                        |            | L#       | 2 1 | *        | ⊧≡ſ |                 |
| SIEMENS<br>192.168.1.10/SCALANCE S615<br>06/21/2022 |                                                                                                    |                                 |                   |                   |               |                        |            |          |     |          |     | Englis<br>22 18 |
| Welcome admin<br>Logout                             | Dynamic Rules<br>Changes will be saved automatically in 57 seconds.Press "Write Startup Config" to save immediately |                                 |                   |                   |               |                        |            |          |     |          |     |                 |
| ▶Wizards                                            | General Predefined Dyn                                                                                              | amic Rules IP Servi             | ces ICMP Services | IP Protocols IP R | ules          |                        |            |          |     |          |     |                 |
| ►Information                                        | Rule Set                                                                                                    |                                 |                   |                   |               |                        |            |          |     |          |     |                 |
| ▶System                                             | Name:<br>Select No.                                                                                                 | Name                            | Comment           |                   | Timeout [min] |                        |            |          |     |          |     |                 |
| ▶ Interfaces                                        |                                                                                                    | RegolaTest                      |                   |                   | 40            |                        |            |          |     |          |     |                 |
| ▶Layer 2                                            |                                                                                                    | RegolaDI                        |                   |                   | 30            |                        |            |          |     |          |     |                 |
| ▶Layer 3 (IPv4)                                     | 4                                                                                                    | RegolaTemporale                 | •                 |                   | 30            |                        |            |          |     |          |     |                 |
| ▶Laver 3 (IPv6)                                     | 4 entries.                                                                                                    |                                 |                   |                   |               |                        |            |          |     |          |     |                 |
|                                                     |                                                                                                    |                                 |                   |                   |               |                        |            |          |     |          |     |                 |
| Security<br>▶Users                                  | Rule Set Assign                                                                                                    | ment                            |                   |                   |               |                        |            |          |     |          |     |                 |
| ▶ Passwords                                         | Type: Time triggered                                                                                                | ×                               | 0                 | 0                 | 5             |                        | 01-17-1    |          |     |          |     |                 |
| ►AAA                                                | Time triggered                                                                                                    | Rule Set                        | Combined          | Cycle             | Days          | Dynamic Source (Range) | Start Time | End Time |     | Activate | e   |                 |
| ▶Certificates                                       | 2                                                                                                    | -                               | None ¥            | Weekly Y          | 1.2           | 0.0.0.0/0              | 11:00      | 14:30    |     |          |     |                 |
| Firewall                                            | 3                                                                                                    | RegolaTest                      | None ~            | Monthly ~         | 7,14,21       | 0.0.0/0                | 13:00      | 17:00    |     |          |     |                 |
| ▶IPsec VPN                                          |                                                                                                    | RegolaDI                        |                   | · · · · ·         | ar 1          |                        |            |          |     |          |     |                 |
| ▶OpenVPN                                            | Create Delete Set V                                                                                                 | RegolaTemporale                 |                   |                   |               |                        |            |          |     |          |     |                 |

N.B: Per poter correttamente utilizzare la regola definita è necessario abilitare la spunta in corrispondenza della colonna "Activate"! e cliccare "Set Values".

I campi della riga attivata assumeranno colore giallo e non potranno essere modificati se non disabilitando la spunta.

| SCALANCE SE                         | 15 WEB Ma                                                                                                    | anageme X       | +                   |                    |                   |               |                        |            |          |     | $\vee$  | -              |
|-------------------------------------|----------------------------------------------------------------------------------------------------|-----------------|---------------------|--------------------|-------------------|---------------|------------------------|------------|----------|-----|---------|----------------|
| $\leftrightarrow$ $\rightarrow$ C f |                                                                                                    | Non sicuro   Ħ  | 1001101102.168.1.10 | )                  |                   |               |                        |            | E        | 2 2 |         | ⊧ ≡J           |
| SIEMENS                             | 192.                                                                                                    | .168.1.1        | 0/SCALAI            | NCE S61            | ō                 |               |                        |            |          |     | 06      | E<br>6/21/2022 |
| Welcome admin<br>Logout             | Dynamic Rules     Changes will be saved automatically in 55 seconds.Press 'Write Startup Config' to save immediately |                 |                     |                    |                   |               |                        |            |          |     |         |                |
| ▶Wizards                            | General I                                                                                                    | Predefined Dyr  | namic Rules IP Serv | vices ICMP Service | IP Protocols IP F | Rules         |                        |            |          |     |         |                |
| ►Information                        |                                                                                                    | Rule Set        |                     |                    |                   |               |                        |            |          |     |         |                |
| ▶System                             | Name:                                                                                                    | Select No.      | Name                | Comment            |                   | Timeout [min] |                        |            |          |     |         |                |
| ▶ Interfaces                        |                                                                                                    |                 | RegolaTest          |                    |                   | 40            |                        |            |          |     |         |                |
| ▶Layer 2                            |                                                                                                    | 3               | RegolaDI            |                    |                   | 30            |                        |            |          |     |         |                |
| Laves 2 (IDu4)                      |                                                                                                    | 4               | RegolaTempora       | le                 |                   | 30            |                        |            |          |     |         |                |
| PLayer 5 (IFV4)                     |                                                                                                    | 4 entries.      |                     |                    |                   |               |                        |            |          |     |         |                |
| ►Layer 3 (IPv6)                     |                                                                                                    |                 |                     |                    |                   |               |                        |            |          |     |         |                |
| -Security                           |                                                                                                    | Pulo Set Accion | mont                |                    |                   |               |                        |            |          |     |         |                |
| ▶Users                              | Type:                                                                                                    | Time triggered  |                     |                    |                   |               |                        |            |          |     |         |                |
| ▶Passwords                          |                                                                                                    | Time triggered  | Rule Set            | Combined           | Cycle             | Davs          | Dynamic Source (Range) | Start Time | End Time |     | Activat | P              |
| ►AAA                                |                                                                                                    | 1               | RegolaTemporal V    | None               | Daily V           | Dayo          | 0.0.0.0/0              | 07:59      | 18:00    |     |         |                |
| ▶Certificates                       |                                                                                                    | 2               | - ~                 | None               | • Weekly ~        | 1,2           | 0.0.0.0/0              | 11:00      | 14:30    |     |         | J              |
| ▶Firewall                           |                                                                                                    | 3               | - ~                 | None N             | Monthly ~         | 7,14,21       | 0.0.0/0                | 13:00      | 17:00    |     |         |                |
| ▶IPsec VPN                          | -                                                                                                    |                 |                     |                    |                   |               |                        |            |          |     |         |                |
| ▶OpenVPN                            | Create                                                                                                    | Delete Set V    | Refresh             |                    |                   |               |                        |            |          |     |         |                |

E' possibile specificare gli indirizzi IP autorizzati per la comunicazione quando la regola viene attivata, inserendoli nel campo "Dynamic Source (Range)".

E' altresì possibile combinare l'utilizzo delle regole su base temporale con quelle legate all'attivazione dell'ingresso digitale.

Per creare una regola che richieda il verificarsi contemporaneo di queste due condizioni, selezionare dal menu a tendina in corrispondenza della colonna **"Combined"** la voce **"Digital Input**". Al termine della configurazione, cliccare **"Set Values".** 

| SCALANCE SE                                  | 515 WEB M | anageme ×       | +                   |                   |                   |               |                        |            |          | $\sim$ | -          |  |
|----------------------------------------------|-----------|-----------------|---------------------|-------------------|-------------------|---------------|------------------------|------------|----------|--------|------------|--|
| $\leftrightarrow$ $\rightarrow$ C $\epsilon$ | <u>ک</u>  | Non sicuro   h  | ttps://192.168.1.10 |                   |                   |               |                        |            | Ê        | ☆      | <b>*</b> = |  |
| SIEMENS                                      | 192       | .168.1.1        | 0/SCALAN            | ICE S615          | )                 |               |                        |            |          | (      | 06/21/20   |  |
| Welcome admin                                | Dynar     | nic Rules       |                     |                   |                   |               |                        |            |          |        |            |  |
| Logout                                       |           |                 |                     |                   |                   |               |                        |            |          |        |            |  |
| ▶ Wizards                                    | General   | Predefined Dyn  | amic Rules IP Servi | ces ICMP Services | IP Protocols IP R | ules          |                        |            |          |        |            |  |
| ► Information                                |           | Rule Set        |                     |                   |                   |               |                        |            |          |        |            |  |
| Finiornation                                 | Name      | Name:           |                     |                   |                   |               |                        |            |          |        |            |  |
| ▶ System                                     |           | Select No.      | Name                | Comment           |                   | Timeout [min] |                        |            |          |        |            |  |
| ▶Interfaces                                  |           | 1               | RegolaTest          |                   |                   | 40            |                        |            |          |        |            |  |
|                                              |           | 2               | Regola2             |                   |                   | 30            |                        |            |          |        |            |  |
| ▶Layer 2                                     |           | 3               | RegolaDI            |                   |                   | 30            |                        |            |          |        |            |  |
| N aver 3 (IPv4)                              |           | 4               | RegolaTemporale     | •                 |                   | 30            |                        |            |          |        |            |  |
| PLayer o (II V+)                             |           | 4 entries.      |                     |                   |                   |               |                        |            |          |        |            |  |
| ►Layer 3 (IPv6)                              |           |                 |                     |                   |                   |               |                        |            |          |        |            |  |
| -Security                                    |           | Dulo Cot Accian | mont                |                   |                   |               |                        |            |          |        |            |  |
| ▶Users                                       | Tuno      | Time triggered  | ment                |                   |                   |               |                        |            |          |        |            |  |
| ▶ Passwords                                  | Type      | Time triggered  | <b>~</b>            |                   |                   |               |                        |            |          |        |            |  |
| ۲۵۵                                          |           | Time triggered  | Rule Set            | Combined          | Cycle             | Days          | Dynamic Source (Range) | Start Time | End Time | Activa | ate        |  |
| ► Certificates                               |           | 1               | Regola lempora V    | None V            | Daily V           | 1.0           | 0.0.0/0                | 07:59      | 18:00    |        |            |  |
| Foertinoates                                 |           | 2               | Regola lempora V    | None V            | Vveekiy V         | 7.14.01       | 192.108.1.55/32        | 11:00      | 14:30    |        | 4          |  |
| Firewall                                     |           | 5               | - *                 | Digital Input     | wonuny V          | 1,14,21       | 0.0.0.0/0              | 13.00      | 17.00    |        |            |  |
| ▶IPsec VPN                                   | Creat     | e Delete Set V  | alues Refresh       | 2                 |                   |               |                        |            |          |        |            |  |
| ▶OpenVPN                                     | S. State  | 2011            |                     |                   |                   |               |                        |            |          |        |            |  |

Il resto della configurazione è del tutto similare a quanto riportato per i casi precedenti. Procede nel tab **"IP Rules"**. Selezionare la regola corrispondente nel menu a tendina "Rule Set" e cliccare su **"Create"**. Dopo aver definito i campi della regola, inserire la spunta in corrispondenza della colonna "Assign to". Cliccare su **"Set Values"**.

| SCALANCE S6                                                              | 515 WEB Managem 🤄 🗙                                                                                                    | +                                   |                       |                                    |           |      |        |            | $\sim$    | -                                          | ٥                      | >                 |
|--------------------------------------------------------------------------|----------------------------------------------------------------------------------------------------|-------------------------------------|-----------------------|------------------------------------|-----------|------|--------|------------|-----------|--------------------------------------------|------------------------|-------------------|
| $\leftarrow \rightarrow$ C $\triangle$ Non sicuro   https://192.168.1.10 |                                                                                                    |                                     |                       |                                    |           |      |        |            | ₽ ☆       | <b>a</b> ≡r                                |                        | 1                 |
| SIEMENS<br>192.168.1.10/SCALANCE S615<br>06/21/2022 18:53:1              |                                                                                                    |                                     |                       |                                    |           |      |        |            |           |                                            | inglish ∨<br>2 18:53:1 | ] <u>Go</u><br>8@ |
| Welcome admin                                                            | Internet Protocol (IP) Rules<br>Changes will be saved automatically in 9 seconds Press Write Startup Config' to save immediately<br>Canaral Prodefined Dunamic Pulse   IP Services   ICMP Services   IP Protocols   IP Pulse |                                     |                       |                                    |           |      |        |            |           |                                            |                        |                   |
| ▶Wizards                                                                 | General Predenned D                                                                                                    | ynamic Rules   IF Sei               | VICES ICIMIF SELVICES | IF FIOLOCOIS IF Rules              |           |      |        |            |           |                                            |                        |                   |
| <ul><li>► Information</li><li>► System</li></ul>                         | IP Version: IPV4 V<br>Rule Set: RegolaTempoi V                                                                                                    |                                     |                       |                                    |           |      |        |            |           |                                            |                        |                   |
| Interfaces                                                               |                                                                                                    | То                                  | Source (Range)        | Destination (Rang                  | e) Servio | ce I | _og    | Precedence | Assign to | Assigne                                    | d                      |                   |
| ▶Layer 2                                                                 | (INT)<br>  (INT)                                                                                                    | Vlan2 (EXT) Vlan2 (EXT) Vlan2 (EXT) | DYNAMIC     DYNAMIC   | 192.168.2.33/32<br>192.168.2.20/32 |           | × •  | none V | 0          |           | Regola <sup>1</sup><br>Regola <sup>1</sup> | ïest<br>lest, Rego     | ola2              |
| ▶Layer 3 (IPv4)                                                          |                                                                                                    | Vian2 (EXT)                         |                       | 192.108.2.00/32                    | all       | ~    | none V | 3          |           | Regola                                     | JI<br>Temnorale        | 4                 |
| ▶Layer 3 (IPv6)                                                          | 4                                                                                                    |                                     |                       | 102.100.2.11102                    | an        |      | none - |            |           | rtegola                                    | omporaio               | •                 |
| <ul> <li>Security</li> <li>▶Users</li> <li>▶Passwords</li> </ul>         | 4 entries.                                                                                                    | Values Refresh                      |                       |                                    |           |      |        |            |           |                                            |                        |                   |

La regola viene attivata automaticamente al verificarsi delle condizioni temporali specificate.

Con riserva di modifiche e salvo errori.

Il presente documento contiene solo descrizioni generali o informazioni su caratteristiche non sempre applicabili, nella forma descritta, al caso concreto o che possono cambiare a seguito di un ulteriore sviluppo dei prodotti. Le caratteristiche desiderate sono vincolanti solo se espressamente concordate all'atto di stipula del contratto.

Tutte le denominazioni dei prodotti possono essere marchi oppure denominazioni di prodotti della Siemens AG o di altre ditte fornitrici, il cui utilizzo da parte di terzi per propri scopi può violare il diritto dei proprietari.